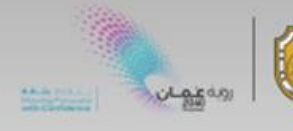

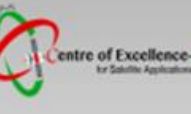

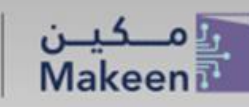

# **Data Handling and Visualization**

# Sentinel-1, Sentinel-2 & Sentinel-3

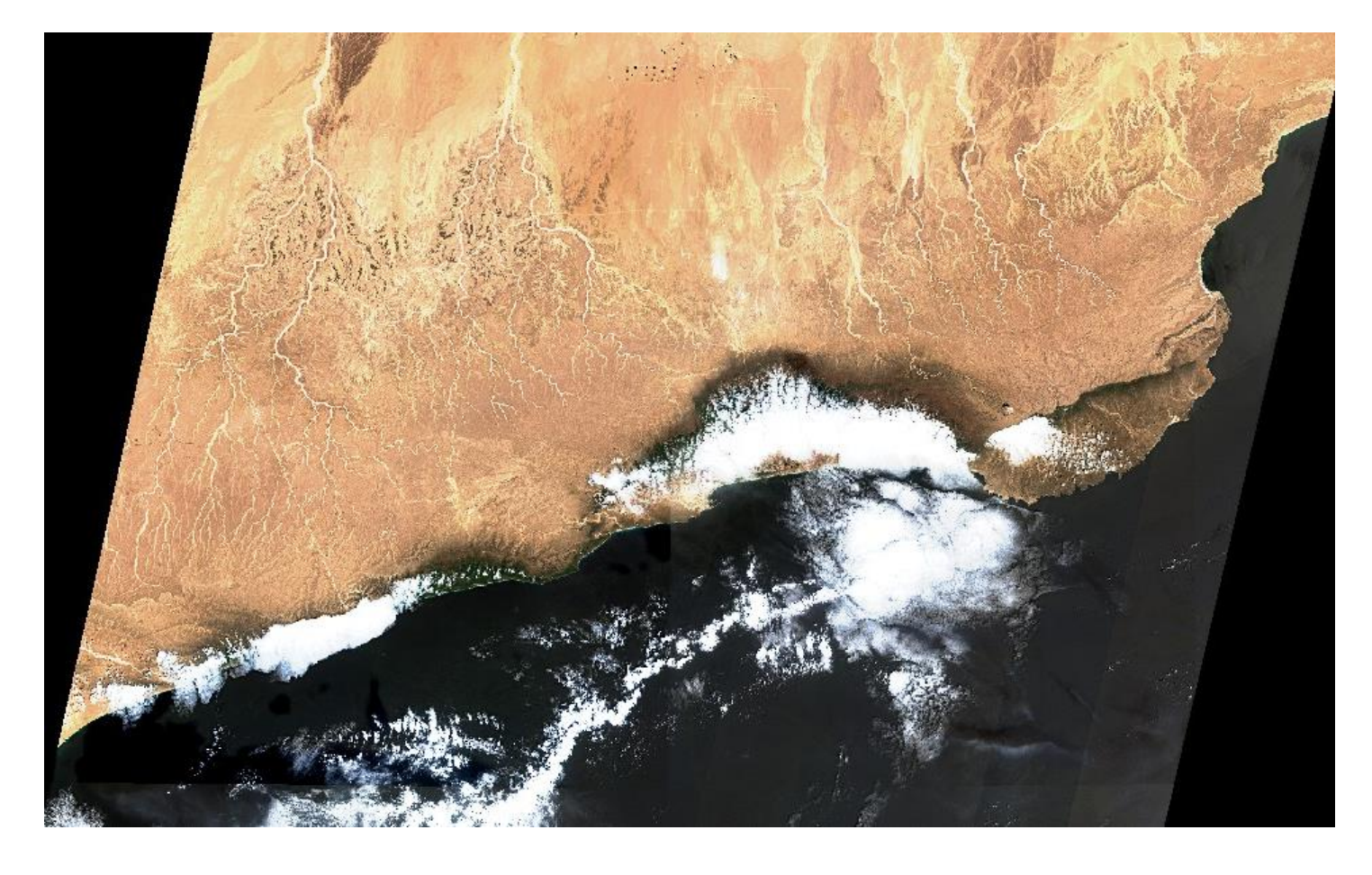

# PART2: Access to Sentinel Data

Zamzam AL Rawahi

z.alrawahi@met.gov.om

<u>March 2023</u>

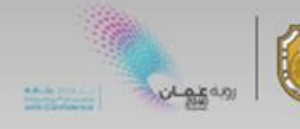

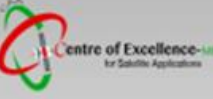

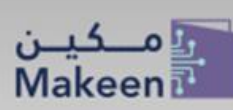

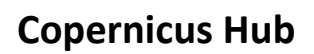

The Copernicus Open Access Hub provides **complete**, **free** and **open** access to Sentinel-1, Sentinel-2, Sentinel-3 and Sentinel-5P Products.

#### 1. Accessing the Copernicus Open Access Hub:

- 1.1 Go to the Copernicus Hub: https://scihub.copernicus.eu/
- 1.2 Click on the **Open Hub** button to redirect you the graphical interface.

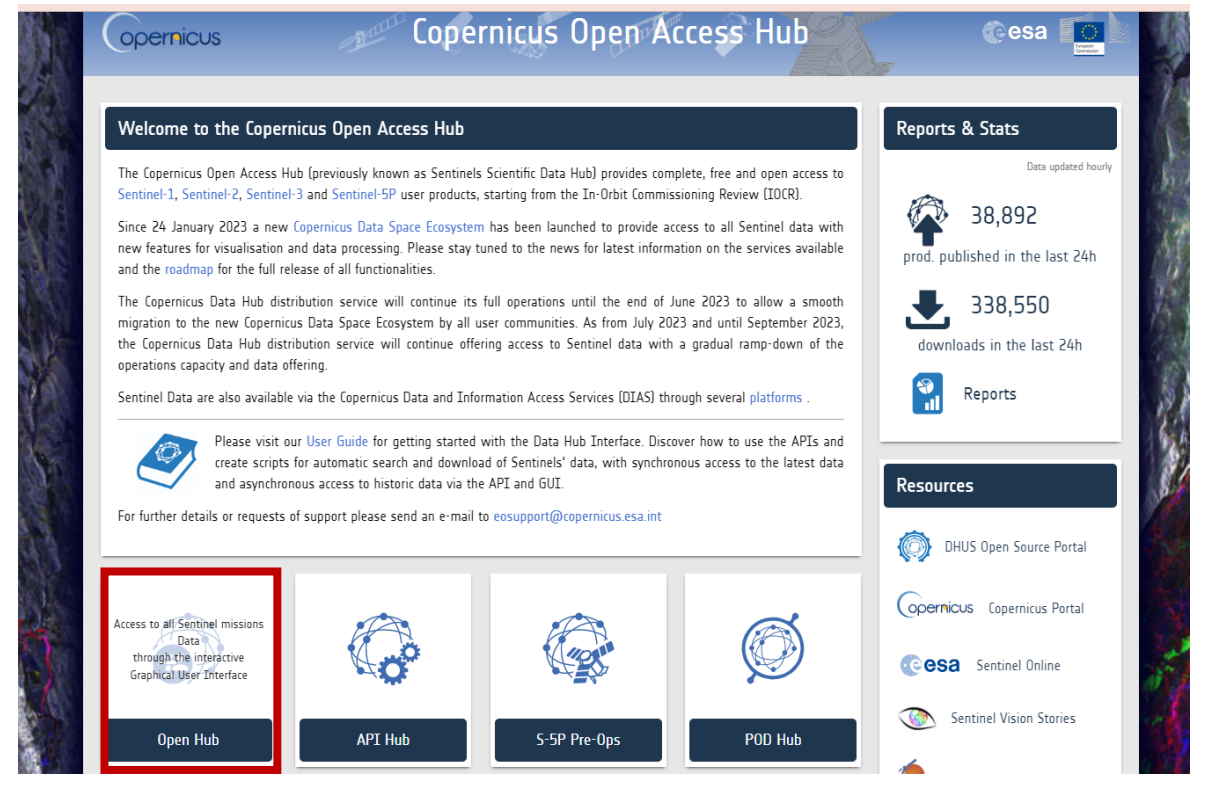

1.3 Login or register to create your account.

Note: An account is needed to: download the data, see past searches and to view your Cart.

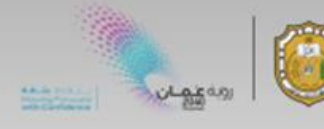

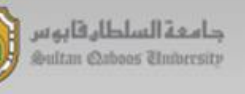

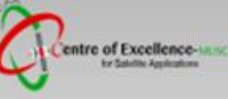

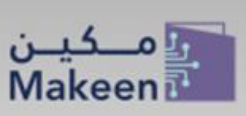

### 2. Searching for dataset

- 1. Use the Search tool in the top left part of the screen.
- 2. Open the advanced search panel is shown by clicking on the "Advanced Search" icon.

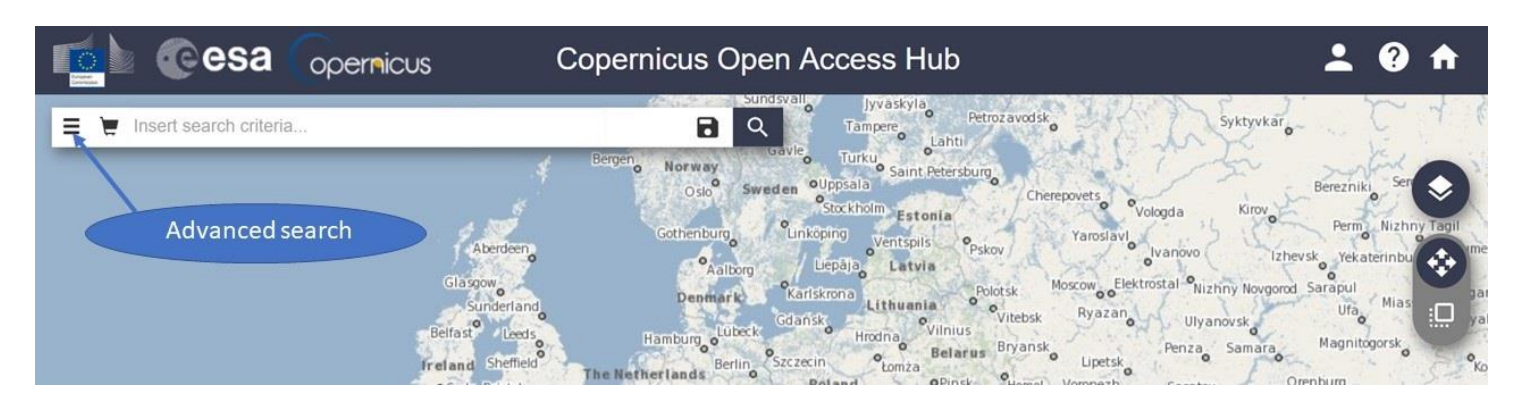

In this step-by-step tutorial we will show how to use the advanced search menu for :

- Sentinel-3 OLCI image,
- Acquired on 05 March 2023
- Over North Oman
- 3. Select AOI by use the curser to center and zoom the display to the north of Oman.
- 4. Draw a rectangle over the AOI with the right button of your mouse.

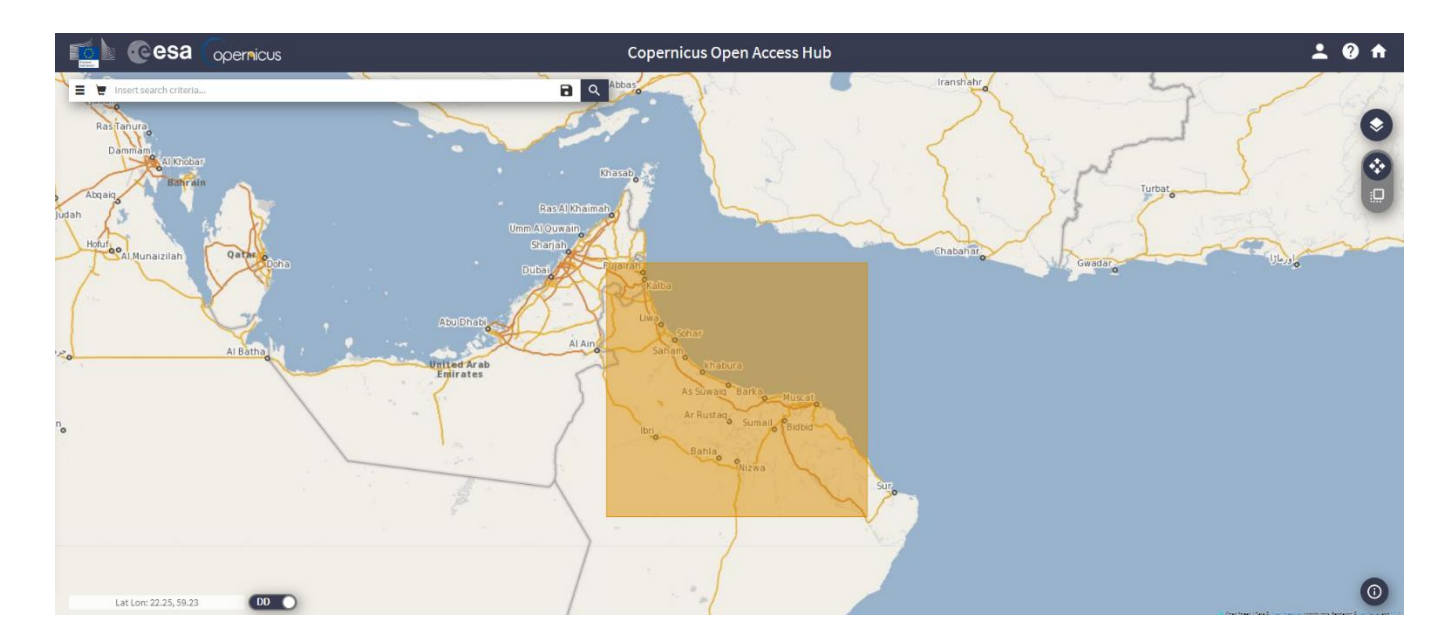

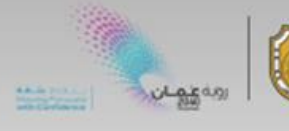

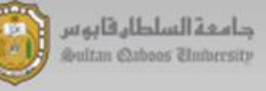

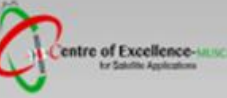

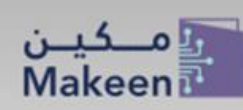

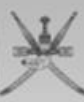

### 5. Display the Advanced Search Menu:

- Sensing Period: 2023-03-05 to 2023-03-05. Note it is in format yyyy/mm/dd.
- Mission: Sentinel-3
- Product Type: OLCI

| 📬 🕑 esa 🖓 opernicus                    |                                        | Copernicus Open Access Hub          |
|----------------------------------------|----------------------------------------|-------------------------------------|
| anyah 🖉 insert search criteria         |                                        | B Q Bandar Abbas                    |
| Mission: Sentinel-1                    | ······································ | ×                                   |
| Satellite Platform                     | Product Type                           | Khasab                              |
| Polarisation                           | Sensor Mode                            | Ras Al Khaimah                      |
| Relative Orbit Number (from 1 to 175)  |                                        | Sharjah<br>Dubai Fujairah           |
| Mission: Sentinel-2 Satellite Platform | Product Type                           | Raibo                               |
| Relative Orbit Number (from 1 to 143)  | Cloud Cover % (e.g.[0 TO 9.4])         | Al Ann Sahan Shabura                |
| Mission: Sentinel-3                    |                                        | As Suward Barka Muscat<br>Ar Rustag |
| Satellite Platform                     | Product Type                           | Ibri Bahla                          |
| Timeliness                             | Instrument                             | Sur Sur                             |
| Product Level                          | Relative Orbit Start [1-385]           |                                     |
|                                        |                                        |                                     |

- 6. Click Search, you will get results of different images.
- 7. Choose any image that cover your AOI.
- 8. Click on the **download** icon.
- 9. Now repeat the same steps for Sensing Period: 2021- Oct 02 to 2021-Oct 05

Note : The online products can be download directly, while the offline it will take around 1hr and then it will be available online on your car.

## Extra step: Fast Image Display

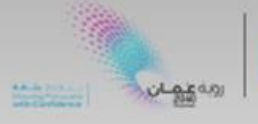

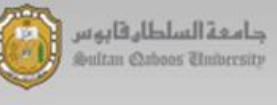

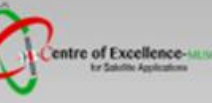

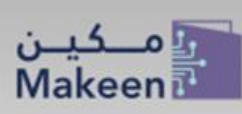

×

- 1. Unzip the downloaded file.
  - A collection of files contained within a folder
  - a metadata file named xfdumanifest.xml
  - NetCDF file of subset product
- 2. Open Snap Software.
- 3. To open sentinel 3 product:
  - Drag and drop the whole folder into the "Products View".
  - Drag and drop the xfdumanifest.xml-file into the "Products View"
  - Choose "File-> Open Product", navigate to the xfdumanifest.xml file and click "Open Product"
  - Choose "File->Import->Optical Sensors ->SENTINEL-3", navigate to the xfdumanifest.xml file and click "Open Product".
- 4. Right click on the file-> RGB -> true Color RGB